## How to Take a Screenshot World History and Geography to 1500 A.D. (C.E.)

The steps for taking a screenshot vary depending on your operating system. Examples for taking screen shots using Windows® and Apple® operating systems are shown below.

## Windows® Operating System

- 1. To make a copy of the active window, press **ALT+PRINT SCREEN**.
- 2. To copy the entire screen as it appears on your monitor, press **PRINT SCREEN**.
- 3. Open a word processing program and paste (Ctrl + V) the screenshot into the document.

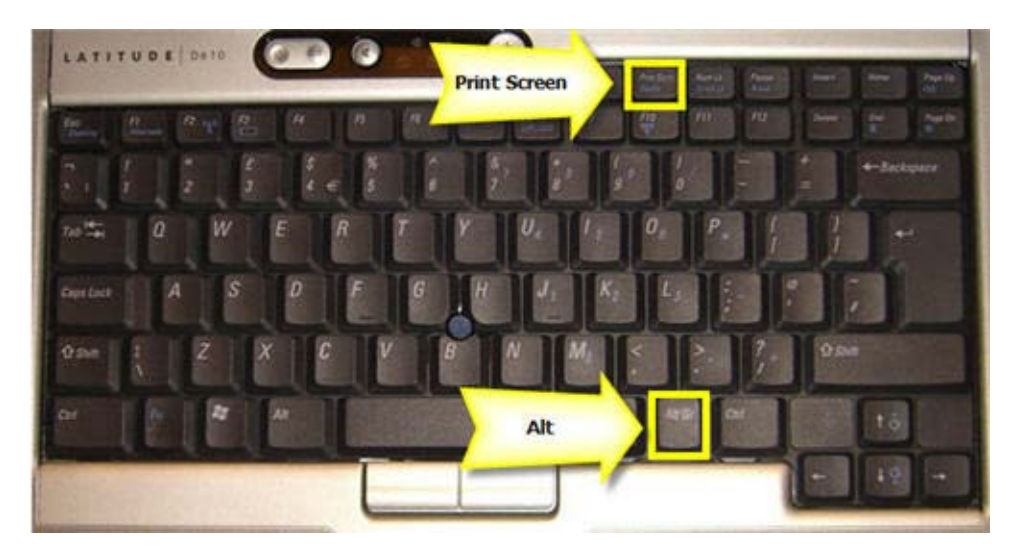

## Apple® Operating System

There are several keyboard combinations that can be used to take screenshots using the Apple® operating system.

- 1. Perform one of the following keyboard shortcuts depending on the image that you would like to capture.
  - **Command-Shift-3** Takes a screenshot of the screen and saves it as a file on the desktop
  - **Command-Shift-4, then select the area** Takes a screenshot of an area and saves it as a file on the desktop
  - Command-Shift-4, then space, then click a window Takes a screenshot of a window and saves it as a file on the desktop
  - **Command-Control-Shift-3** Takes a screenshot of the screen and saves it to the clipboard
  - **Command-Control-Shift-4, then select an area** Takes a screenshot of an area and saves it to the clipboard
  - **Command-Control-Shift-4, then space, then click a window** Takes a screenshot of a window and saves it to the clipboard

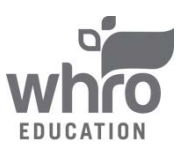

## How to Take a Screenshot World History and Geography to 1500 A.D. (C.E.)

|                       |         | 10 | 199.2 | I to 2 | I * 1 |
|-----------------------|---------|----|-------|--------|-------|
|                       | ] [= [= |    | 1     | 1.     | -     |
|                       |         | 1  |       | •      | •     |
| shift of a state of a | 1       | 1  | 5     | 1      | 1     |
|                       |         | -  | 1     | 2      | har   |
| Command ox            | Control | 1  | -     | 1      | 1     |
|                       | _       |    | -     | -      | *     |

2. Open a word processing program and paste (option + v) the screenshot into the document.

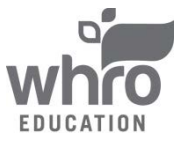